# <u>ขั้นตอนการใช้งานระบบประชุมผ่านสื่ออิเล็กทรอนิกส์ Inventech Connect</u>

้ผู้ถือหุ้นที่จะประสงค์เข้าประชุมผ่านสื่ออิเล็กทรอนิกส์สามารถดำเนินการได้ตามขั้นตอน ดังนี้

# ขั้นตอนยื่นแบบคำร้องเข้าร่วมประชุมผ่านสื่ออิเล็กทรอนิกส์

- 1. ยื่นแบบคำร้องเข้าร่วมประชุมผ่าน Web browser ให้เข้าไปที่ <u>https://app.inventech.co.th/OSP145217R</u>
- หรือสแกน QR Code นี้ เพื่อเข้าสู่ระบบ

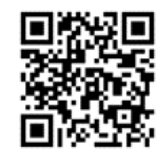

- 2. เมื่อเข้าสู่ระบบแล้ว ให้ผู้ถือหุ้นกรอกข้อมูลตามที่ระบบแสดง เช่น
  - เลขประจำตัวประชาชน / เลขที่หนังสือเดินทาง (กรณีเป็นชาวต่างประเทศ)
  - เลขทะเบียนผู้ถือหุ้น จำนวนหุ้น
  - ชื่อ นามสกุล
  - เบอร์โทรศัพท์, E-mail
  - แนบเอกสารเพิ่มเติม (สามารถแนบภาพถ่ายสำเนาได้) (รายละเอียด<u>ตามสิ่งที่ส่งมาด้วยลำดับที่ 5</u>)
- เมื่อกรอกข้อมูลครบถ้วนแล้วให้เลือกที่ "ข้าพเจ้าได้อ่านและตกลงปฏิบัติตามข้อกำหนดการเข้าร่วมประชุม ข้อกำหนด การเข้าร่วมประชุมผ่านระบบ Inventech Connect" โดย Click ในช่องสี่เหลี่ยมเพื่อยอมรับเงื่อนไขการใช้บริการ
- จากนั้นให้เลือก "ส่งแบบคำร้อง"
- หลังจากขั้นตอนที่ 4. เจ้าหน้าที่จะดำเนินการตรวจสอบข้อมูลแบบคำร้อง เมื่อคำร้องได้รับการอนุมัติ ผู้ถือหุ้นจะได้รับ E-mail แจ้งรายละเอียดข้อมูลการประชุม 4 ส่วน ดังนี้
  - 1. ลิงค์สำหรับการลงทะเบียนเข้าร่วมประชุม
  - 2. ข้อมูล Username และ Password สำหรับการเข้าใช้งาน e-Voting
  - 3. ลิงค์สำหรับการดาวน์โหลดและติดตั้ง Application Cisco Webex Meeting
  - ลิงค์สำหรับคู่มือการใช้งานระบบโดยสามารถเข้าร่วมประชุมได้ ตามวันและเวลาที่แจ้งในหนังสือเชิญประชุม กรณีคำร้องไม่ถูกอนุมัติ ผู้ถือหุ้นจะได้รับ E-mail แจ้งถึงสาเหตุ และท่านสามารถดำเนินการยื่นแบบคำร้องเพิ่มเติมได้
- 6. ผู้ถือหุ้นไม่สะดวกเข้าร่วมประชุมผ่านสื่ออิเล็กทรอนิกส์ ท่านสามารถมอบฉันทะให้บุคคลใดบุคคลหนึ่ง หรือ กรรมการอิสระของบริษัท คนใดคนหนึ่ง เข้าร่วมประชุมและออกเสียงลงคะแนนแทนผู้ถือหุ้นได้ โดยกรอกรายละเอียดและลงลายมือชื่อในหนังสือมอบฉันทะ โดยผู้รับมอบฉันทะ หรือกรรมการอิสระที่ได้รับมอบฉันทะ จะต้องลงมติในแต่ละวาระตามที่ผู้ถือหุ้นกำหนดไว้ในหนังสือมอบฉันทะ
- 7. สำหรับผู้ถือหุ้นที่ประสงค์จะเข้าร่วมประชุมด้วยตนเอง หรือโดยผู้รับมอบฉันทะที่ไม่ใช่กรรมการบริษัทผ่านสื่ออิเล็กทรอนิกส์ ระบบลงทะเบียนยื่นแบบคำร้องจะเปิดให้ดำเนินการ<u>ตั้งแต่วันที่ 23 กรกฎาคม 2564 เวลา 08.30 - 17.00 น.(</u>เฉพาะวันทำการไม่รวม วันหยุดราชการและวันหยุดนักขัตฤกษ์) โดยผู้ถือหุ้น หรือผู้รับมอบฉันทะ สามารถลงทะเบียนยื่นแบบคำร้องได้ จนกว่าระบบจะปิดรับ ลงทะเบียนใน<u>วันที่ 5 สิงหาคม 2564 จนกว่าจะปิดการประชุม</u>
- กรณีผู้ถือหุ้นที่ประสงค์จะมอบฉันทะให้กรรมการอิสระ กรุณาจัดส่งหนังสือมอบฉันทะพร้อมเอกสารประกอบมายังบริษัท ทางไปรษณีย์ตามที่อยู่ข้างล่างนี้ โดยเอกสารจะต้องมาถึงบริษัท ภายในวันที่ 3 สิงหาคม 2564 เวลา 17.00 น.

บริษัท โอสถสภา จำกัด (มหาชน)

ฝ่ายเลขานุการบริษัท ชั้น 10 อาคาร ๔

เลขที่ 348 ถนนรามคำแหง แขวงหัวหมาก เขตบางกะปี กรุงเทพมหานคร 10240

## การเข้าร่วมประชุมผ่านสื่ออิเล็กทรอนิกส์ และการเข้าสู่ระบบ Inventech Connect

 ระบบประชุมผ่านสื่ออิเล็กทรอนิกส์ (Cisco Webex Meeting) และระบบ Inventech Connect รองรับ Web browser, PC, iOS และ android การเข้าใช้ระบบ Cisco Webex Meeting และระบบ Inventech Connect โปรดดำเนินการตามขั้นตอนการติดตั้ง และคู่มือการใช้งาน ดังนี้

#### 1.1 <u>การใช้งานระบบประชุมผ่านสื่ออิเล็กทรอนิกส์ (Cisco Webex Meeting)</u>

้คู่มือการติดตั้ง และใช้งานระบบ Cisco Webex Meeting สามารถศึกษาวิธีการติดตั้งได้ที่ https://qrgo.page.link/Cgv2B

หรือสแกน QR Code นี้

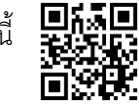

#### 1.1.1 ขั้นตอนการติดตั้งการใช้งานระบบ Cisco Webex Meeting ผ่าน PC / Laptop

- 1. เข้าเว็บไซต์ https://www.webex.com/downloads.html หรือสามารถสแกน QR Code นี้
- 2. เลือกดาวน์โหลด Cisco Webex Meeting โดยกดที่ปุ่ม "Download for Windows"
- 3. ดับเบิ้ลคลิกที่ไฟล์ webexapp.msi (สามารถค้นหาได้ที่ Folder Download) เพื่อเข้าสู่หน้าการติดตั้ง
- 4. เข้าสู่หน้าการติดตั้ง จากนั้นกดปุ่ม "Next"
- 5. เลือก "I accept the terms in the license agreement" จากนั้นกดปุ่ม "Next"
- 6. กดปุ่ม "Install" จากนั้นรอการติดตั้งสักครู่ แล้วกดปุ่ม "Finish"
- 7. เมื่อทำการติดตั้งเสร็จเรียบร้อยแล้ว จะมีไอคอน "Cisco Webex Meetings" ปรากฏที่หน้าจอเดสก์ท็อป

#### 1.1.2 ขั้นตอนการติดตั้งการใช้งานระบบ Cisco Webex Meeting ผ่าน Mobile

#### ระบบปฏิบัติการ iOS ระบบปฏิบัติการ Android เข้าที่ Application App Store เข้าที่ Application Play Store 2. ไปที่ช่อง Search for apps & games โดยพิมพ์ค้นหา "Cisco 2. ไปที่ icon ค้นหา หรือ สัญลักษณ์ "แว่นขยาย" โดยพิมพ์ค้นหา Webex Meetings" และกดปุ่ม "Search" "Cisco Webex Meetings"และกดปุ่ม "Search" 3. จากนั้นกดที่ปุ่ม "Install" ด้านขวามือ เพื่อทำการติดตั้ง 3. จากนั้นกดที่ปุ่ม "รับ" ด้านขวามือ เพื่อทำการติดตั้ง Application Cisco Webex Meetings หรือ สัญลักษณ์ ดังภาพ 🕡 Application Cisco Webex Meetings หรือ สัญลักษณ์ 4. ระบุรหัสผ่าน หรือ Touch ID เพื่อยืนยันการติดตั้ง Application ดังภาพ 💽 4. กดปุ่ม "Accept" เพื่อยืนยันการติดตั้ง Application 5. จากนั้นรอการติดตั้งสักครู่ 5. จากนั้นรอการติดตั้งสักครู 6. เมื่อทำการติดตั้งเสร็จเรียบร้อยแล้ว จะมีไอคอน "Webex Meet" 6. เมื่อทำการติดตั้งเสร็จเรียบร้อยแล้ว จะมีไอคอน "Webex Meet" ปรากฏที่หน้าจอโทรศัพท์ ปรากฏที่หน้าจอโทรศัพท์

| 1.2 115 194 11452 DD Inventech Connect           |                                              |
|--------------------------------------------------|----------------------------------------------|
| คู่มือการใช้งานระบบสำหรับการใช้งานบน PC / Laptop | คู่มือการใช้งานระบบสำหรับการใช้งานบน iOS     |
|                                                  |                                              |
|                                                  |                                              |
| https://qrgo.page.link/KqnoP                     | https://qrgo.page.link/pgvit                 |
| คู่มือการใช้งานระบบสำหรับการใช้งานบน Web Browser | คู่มือการใช้งานระบบสำหรับการใช้งานบน Android |
|                                                  |                                              |
|                                                  |                                              |
| https://grgo.page.link/iZ3ka                     | https://grgo.page.link/vZ4rZ                 |
|                                                  |                                              |

# 1.2 <u>การใช้งานระบบ Inventech Connect</u>

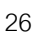

- 1.2.1 ขั้นตอนการใช้งานระบบ Inventech Connect ผ่าน PC / Laptop ดังนี้
  - 1. ผู้ถือหุ้นทำการ <u>คลิกลิงค์สำหรับลงทะเบียนเข้าร่วมประชุม</u> ที่ได้รับจาก E-mail แจ้งการอนุมัติ แบบคำร้องขอสำหรับการใช้งาน Inventech Connect
  - โดยระบบจะแสดงหน้าการลงทะเบียนเข้าร่วมประชุม (e-Register) ให้ทำการกรอก Username และ Password ตามที่ได้รับตาม E-mail จากนั้นกดปุ่ม Sign in
  - เมื่อทำการลงทะเบียนสำเร็จระบบจะแสดงข้อมูลการลงทะเบียนของผู้ถือหุ้น
     <u>(\*ขั้นตอนนี้จะถือว่าผู้ถือหุ้นทำการลงทะเบียนเข้าร่วมประชุมเรียบร้อยแล้วจะทำให้จำนวนหุ้นของผู้ถือหุ้นถูกนับเป็นองค์ประชุม\*)</u>
     จากนั้นให้ทำการกดปุ่ม "ไปยังหน้าลงทะเบียนเพื่อเข้ารับชมถ่ายทอดสดผ่าน Application Cisco Webex Meeting"
  - 4. ระบบจะแสดง Event Information ให้ทำการกรอกข้อมูลทางด้านขวาในส่วนของ Join Event Now โดยมีรายละเอียด ดังนี้
    - แสดงข้อมูลชื่อของผู้ถือหุ้น หรือชื่อผู้รับมอบฉันทะในช่อง First name
    - แสดงข้อมูลเลขทะเบียนผู้ถือหุ้นในช่อง Last name (กรณีรับมอบฉันทะจะมี \* ต่อท้ายเลขทะเบียน)
    - ช่อง Email address ให้ทำการกรอก E-mail เพื่อเข้าใช้งาน (\*ต้องกรอกอีเมลให้ตรงกับอีเมลที่ได้ทำการยื่นแบบคำร้อง เข้าระบบ e-Request\*)
    - ในช่อง Event password ระบบจะทำการ Default ค่าให้ ท่านผู้ถือหุ้นไม่ต้องทำการแก้ไขหรือเปลี่ยนแปลง
      จากนั้นให้กดที่ปุ่ม "Join Now"
  - 5. จากนั้นให้คลิกที่ "Run a temporary application" เพื่อเข้าสู่การใช้งานภายใน Application Cisco Webex Meeting
  - 6. กดที่ปุ่ม "Join Event" (สีเขียว) เพื่อเข้าร่วมประชุมผ่าน Application Cisco Webex Meeting
  - 7. ระบบจะปรากฏหน้าจอการทำงาน 2 ส่วน คือ ทางด้านซ้ายจะแสดงการถ่ายทอดสดหรือแสดงผลต่าง ๆ ภายในงานประชุม และทางด้านขวาจะเป็นการใช้งานในส่วนของพังก์ชัน Q&A และ Multimedia Viewer ซึ่งแสดงหน้า login ของระบบ Inventech Connect ส่วนของ e-Voting
  - 8. จากนั้นกดที่ปุ่ม "Continue" (สีฟ้า) ทางด้านขวามือในส่วนของฟังก์ชัน Multimedia Viewer ระบบจะแสดงหน้าจอ login เข้าใช้งานระบบ Inventech Connect ส่วนของ e-Voting ให้ทำการกรอก Username / Password ที่ได้รับจาก E-mail แจ้งการอนุมัติแบบคำร้องขอสำหรับการใช้งาน Inventech Connect และทำการกดที่ปุ่ม "Sign in"
  - ระบบจะแสดงปุ่ม "เลือกวาระ" ซึ่งผู้ถือหุ้นสามารถทำการตรวจสอบวาระที่สามารถทำการ ออกเสียงลงคะแนนได้โดย กดที่ปุ่ม "เลือกวาระ" (สีเขียว) ทั้งมุมบนซ้ายมือและด้านล่าง
  - 10. จากนั้นระบบจะแสดงวาระที่สามารถออกเสียงลงคะแนนได้ โดยจะแสดงสถานะ "รอการออกเสียง ลงคะแนน / Voting Status: Pending"
  - มี่อนู้ถือหุ้นต้องการลงคะแนนให้เลือกวาระที่ต้องการออกเสียงลงคะแนน จากนั้นระบบจะแสดงปุ่มสำหรับการออกเสียงลงคะแนน ทั้งหมด 4 ปุ่ม: 1. เห็นด้วย (สีเขียว) 2. ไม่เห็นด้วย (สีแดง) 3. งดออกเสียง (สีส้ม) และ 4. ยกเลิกการออกเสียงลงคะแนน (สีฟ้า) \*หากทำการเลือก ยกเลิกการออกเสียงลงคะแนน หรือ ไม่ออกเสียงลงคะแนน บริษัทจะนับคะแนนเสียงว่า "เห็นด้วย" ทั้งนี้ การออกเสียงลงคะแนนสามารถทำการเปลี่ยนแปลงได้จนกว่าวาระนั้นจะปิดการส่งผลการลงคะแนน\*
  - 12. ผู้ถือหุ้นสามารถทำการตรวจสอบคะแนนเสียงรายวาระได้ เมื่อวาระนั้นปิดการส่งผลการลงคะแนนแล้ว โดยทำการเลือกวาระที่ต้องการตรวจสอบ จากนั้นระบบจะแสดงกราฟและตารางแสดงข้อมูลการลงคะแนนเสียง ในวาระที่ทำการเลือก
  - \*13. กรณีผู้ถือหุ้นมีการรับมอบฉันทะหลาย Account สามารถเลือกที่ "ไอคอนผู้ใช้งาน" และกดที่ปุ่ม "สลับบัญชี" เพื่อเข้าใช้งาน Account อื่น ๆ ได้ โดยที่คะแนนเสียงและองค์ประชุมจะไม่ถูกนำออกจากการประชุม
  - \*14. กรณีผู้ถือหุ้นต้องการออกจากการประชุม สามารถเลือกที่ "ไอคอนผู้ใช้งาน" และกดที่ปุ่ม "ออกจากการประชุม" \*<u>ขั้นตอนนี้หากผู้ถือหุ้นทำการออกจากการประชุมระหว่างการประชุม ระบบจะนำคะแนนเสียงของผู้ถือหุ้น</u> ออกจากการประชุมในวาระที่ยังไม่ถูกดำเนินการ\*

## 1.2.2 ขั้นตอนการใช้งานระบบ Inventech Connect ผ่าน Mobile

## >> หน้าจอที่ 1 ส่วนการรับชมถ่ายทอดสดของทางบริษัท

- ผู้ถือหุ้นทำการ <u>คลิกลิงค์สำหรับลงทะเบียนเข้าร่วมประชุม</u> ที่ได้รับจากอีเมลแจ้งการอนุมัติแบบคำร้องขอสำหรับ การใช้งาน Inventech Connect
- โดยระบบจะแสดงหน้าการลงทะเบียนเข้าร่วมประชุม (e-Register) ให้ทำการกรอก Username และ Password ตามที่ได้รับตาม E-mail จากนั้นกดปุ่ม Sign in
- เมื่อทำการลงทะเบียนสำเร็จระบบจะแสดงข้อมูลการลงทะเบียนของผู้ถือหุ้น
   <u>(\*ขั้นตอนนี้จะถือว่าผู้ถือหุ้นทำการลงทะเบียนเข้าร่วมประชุมเรียบร้อยแล้วจะทำให้จำนวนหุ้นของผู้ถือหุ้นถูกนับเป็นองค์ประชุม\*)</u>
   จากนั้นให้ทำการกดปุ่ม "ไปยังหน้าลงทะเบียนเพื่อเข้ารับชมถ่ายทอดสดผ่าน Application Cisco Webex Meeting"
- 4. ระบบจะแสดง Event Information จากนั้นกดปุ่ม "Join"
- 5. ให้ทำการกรอกข้อมูลที่ช่อง Display Name และEmail address จากนั้น กดที่ปุ่ม "OK"
- 6. กดที่ปุ่ม "Join" (สีเขียว) เพื่อเข้าร่วมประชุมผ่าน Application Cisco Webex Meeting

# \*\* หากผู้ถือหุ้นที่ใช้งานผ่าน Mobile ต้องการใช้งานในส่วนของ e-Voting ให้สลับ Browser เพื่อใช้งานหน้าจอส่วนที่ 2 สามารถดำเนินการได้ ดังนี้

### >> หน้าจอที่ 2 ส่วนการใช้งานระบบ Inventech Connect

- ผู้ถือหุ้นทำการ <u>คลิกลิงค์สำหรับลงทะเบียนเข้าร่วมประชุม (สำหรับผู้ถือหุ้นที่ไม่ประสงค์จะรับชมถ่ายทอดสด)</u> ที่ได้รับจากอีเมลแจ้งการอนุมัติแบบคำร้องขอสำหรับการใช้งาน Inventech Connect หรือ URL สำหรับการใช้งาน e-Voting ที่เจ้าหน้าที่ทำการส่งให้ทางช่อง Chat ภายใน Application Cisco Webex Meeting
- 2. กรอก Username และ Password ที่ได้รับจาก E-mail แจ้งการอนุมัติแบบคำร้อง จากนั้นกดปุ่ม "Sign in"
- ระบบจะแสดงปุ่ม "เลือกวาระ" ซึ่งผู้ถือหุ้นสามารถทำการตรวจสอบวาระที่สามารถทำการออกเสียง ลงคะแนนได้โดย กดที่ปุ่ม "เลือกวาระ" (สีเขียว) ทั้งมุมบนซ้ายมือและด้านล่าง
- 4. จากนั้นระบบจะแสดงวาระที่สามารถออกเสียงลงคะแนนได้ โดยจะแสดงสถานะ "รอการออกเสียงลงคะแนน / Voting Status: Pending"
- เมื่อผู้ถือหุ้นต้องการลงคะแนนให้เลือกวาระที่ต้องการออกเสียงลงคะแนน จากนั้นระบบจะแสดงปุ่มสำหรับการออกเสียงลงคะแนน ทั้งหมด 4 ปุ่ม: 1. เห็นด้วย (สีเขียว) 2. ไม่เห็นด้วย (สีแดง) 3. งดออกเสียง (สีส้ม) และ 4. ยกเลิกการออกเสียงลงคะแนน (สีฟ้า) \*หากทำการเลือก ยกเลิกการออกเสียงลงคะแนน หรือ ไม่ออกเสียงลงคะแนน บริษัทจะนับคะแนนเสียงว่า "เห็นด้วย" ทั้งนี้ การออกเสียงลงคะแนนสามารถทำการเปลี่ยนแปลงได้จนกว่าวาระนั้นจะปิดการส่งผลการลงคะแนน\*
- ผู้ถือหุ้นสามารถทำการตรวจสอบคะแนนเสียงรายวาระได้ เมื่อวาระนั้นปิดการส่งผลการลงคะแนนแล้ว โดยทำการเลือกวาระที่ต้องการตรวจสอบ จากนั้นระบบจะแสดงกราฟและตารางแสดงข้อมูลการลงคะแนนเสียง ในวาระที่ทำการเลือก
- \*7. กรณีผู้ถือหุ้นมีการรับมอบฉันทะหลาย Account สามารถเลือกที่ "ไอคอนผู้ใช้งาน" และกดที่ปุ่ม "สลับบัญชี" เพื่อเข้าใช้งาน Account อื่น ๆ ได้ โดยที่คะแนนเสียงและองค์ประชุมจะไม่ถูกนำออกจากการประชุม
- \*8. กรณีผู้ถือหุ้นต้องการออกจากการประชุม สามารถเลือกที่ "ไอคอนผู้ใช้งาน" และกดที่ปุ่ม "ออกจากการประชุม"
  \*ขั้นตอนนี้หากผู้ถือหุ้นทำการออกจากการประชุมระหว่างการประชุม ระบบจะนำคะแนนเสียงของผู้ถือหุ้น
  ออกจากการประชุมในวาระที่ยังไม่ถูกดำเนินการ\*

ระบบประชุมผ่านสื่ออิเล็กทรอนิกส์จะเปิดให้เข้าระบบได้ใน**วันที่ 5 สิงหาคม 2564 เวลา 11:00 น.** (ก่อนเริ่มการ ประชุม 2 ชั่วโมง) โดยผู้ถือหุ้น หรือผู้รับมอบฉันทะใช้ Username และ Password ที่ได้รับ และ ปฏิบัติตามคู่มือการใช้งานในระบบ

การทำงานของระบบระบบประชุมผ่านสื่ออิเล็กทรอนิกส์ (Cisco Webex Meeting) และระบบ Inventech Connect ขึ้นอยู่กับระบบอินเตอร์เน็ตที่รองรับของผู้ถือหุ้นหรือผู้รับมอบฉันทะ รวมถึงอุปกรณ์ และ/หรือ โปรแกรมของอุปกรณ์ กรุณาใช้อุปกรณ์ และ/หรือโปรแกรมดังต่อไปนี้ในการใช้งานระบบ

- ความเร็วของอินเทอร์เน็ตที่แนะนำ ควรไม่ต่ำกว่า 4 Mbps
- โทรศัพท์เคลื่อนที่/อุปกรณ์แท็ปเล็ต ระบบปฏิบัติการ Android รองรับ Android 6.0 ขึ้นไป หรือระบบปฏิบัติการ IOS รองรับ IOS 10.0 ขึ้นไป
- เครื่องคอมพิวเตอร์/เครื่องคอมพิวเตอร์โน้ตบุ๊ค ระบบปฏิบัติการ Windows รองรับ Windows 7 ขึ้นไป หรือ Mac รองรับ OS X 10.13 ขึ้นไป
- อินเทอร์เน็ตเบราว์เซอร์ Firefox หรือ Chrome (เบราว์เซอร์ที่แนะนำ) หรือ Safari

<u>วิธีการตรวจสอบ Version ของระบบปฏิบัติการ</u>

- Android: เลือก การตั้งค่า หรือการตั้งค่าเพิ่มเติม > เกี่ยวกับโทรศัพท์ > ข้อมูลซอฟต์แวร์ หรือเวอร์ชั่น Android
- IOS: เลือก การตั้งค่า > ทั่วไป > เกี่ยวกับ > เวอร์ชั่น

#### <u>หมายเหตุ</u>:

- ผู้ถือหุ้นต้องนำ Username และ Password ที่ได้รับจาก E-mail มากรอกเพื่อทำการลงทะเบียน ระบบจะทำการลงทะเบียนและ นับเป็นองค์ประชุมให้ที่ขั้นตอนนี้ (หากผู้ถือหุ้นไม่ทำการลงทะเบียนเพื่อเข้าร่วมประชุม ระบบจะไม่นับเป็นองค์ประชุม และไม่สามารถโหวตคะแนนได้ รวมถึงจะไม่สามารถรับชมการถ่ายทอดการประชุมได้) หากผู้ถือหุ้นทำการกดปุ่ม "ออกจากการประชุม ระหว่างการประชุม ระบบจะทำการตัดคะแนนเสียง ออกจากองค์ประชุม)
- ผู้ถือหุ้นต้องเตรียม E-mail สำหรับยื่นแบบคำร้องเพื่อรับ 1. ลิงค์สำหรับการลงทะเบียนเข้าร่วมประชุม 2. Username และ Password สำหรับเข้าประชุม
- 3. ข้อมูลที่กรอกในระบบต้องตรงกันกับข้อมูล ณ วัน Record Date จากบริษัท ศูนย์รับฝากหลักทรัพย์ (ประเทศไทย) จำกัด (TSD)

หากท่านพบปัญหาในการใช้งาน สามารถติดต่อได้ที่

โทร. 02-021-9123

์ ให้บริการระหว่างวันที่ 23 กรกฎาคม – 5 สิงหาคม 2564 เวลา 08.30 – จนกว่าการประชุมจะเสร็จสิ้น

(เฉพาะวันทำการ ไม่รวมวันหยุดราชการและวันหยุดนักขัตฤกษ์)